# **D-Link** Instrukcja szybkiej instalacji

DWI -G122

Karta USB szvbkiei sieci

bezprzewodowej 802.11g

AirPlus G<sup>™</sup>

Urządzenie działa z systemami operacyjnymi: Windows XP, Windows 2000, Windows Me, Windows 98SE

### Przed rozpoczęciem

Do korzystania z karty niezbędne są następujące elementy:

- · Komputer z wolnym portem USB
- · Procesor o szybkości 300 MHz lub większej oraz przynajmniej 32 MB pamięci
- Punkt dostępowy 802.11b lub 802.11g (do pracy w trybie Infrastructure) albo inna karta sieci bezprzewodowej 802.11b lub 802.11g (do pracy w trybie Ad-Hoc, czyli równorzędnym).
- · Prawidłowo zainstalowany i działający kontroler USB.

### Zawartość opakowania

Opakowanie urządzenia powinno zawierać następujące pozycje:

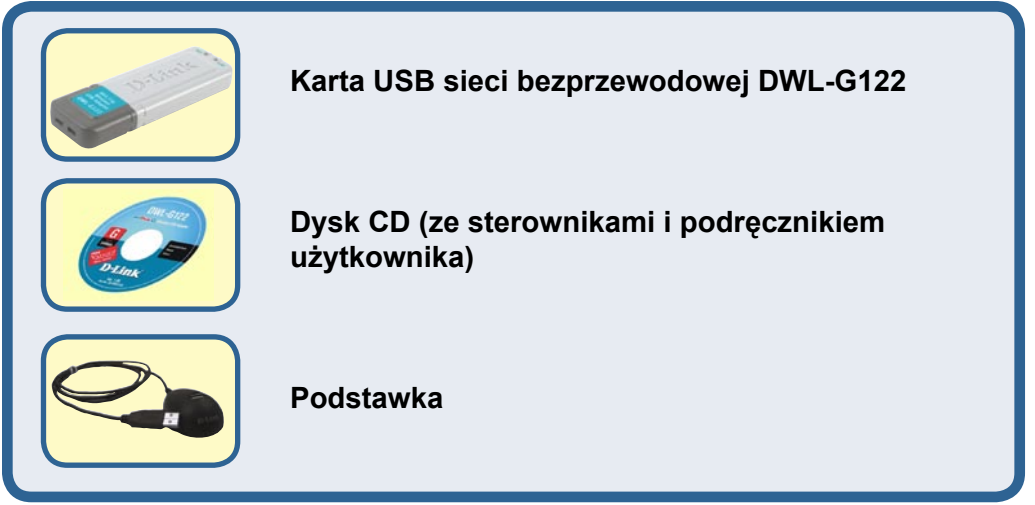

Jeżeli którejkolwiek z tych pozycji brakuje, należy skontaktować się ze sprzedawcą.

©2004 D-Link Systems Inc. Wszelkie prawa zastrzeżone. Znaki towarowe lub zastrzeżone znaki towarowe są własnością odpowiednich podmiotów. Oprogramowanie i dane techniczne mogą ulec zmianie bez powiadomienia.

### Budowa DWL-G122

Złącze USB

Umożliwia połączenie z komputerem biurkowym lub przenośnym. Wskaźnik LED Link/Power (Połączenie/Zasilanie) Link (Połączenie) -Sygnalizuje, że urządzenie DWL-G122 jest odpowiednio zainstalowane w komputerze.

**Power (Zasilanie)** -Miga podczas przesyłania danych przez połączenie bezprzewodowe.

Antena Umożliwia połączenie bezprzewodowe z sieciami 802.11b i 802.11g.

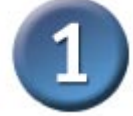

### Włóż dysk CD D-Link do napędu CD-ROM komputera.

Włącz komputer i włóż do jego napędu CD-ROM dysk CD ze sterownikami karty D-Link *Air*Plus G<sup>™</sup> DWLG122.

Podane poniżej instrukcje krok po kroku odnoszą się do systemu **Windows XP**. Czynności i ekrany w innych systemach operacyjnych Windows są podobne.

Wyświetli się ekran instalacyjny.

Kliknij Install Drivers.

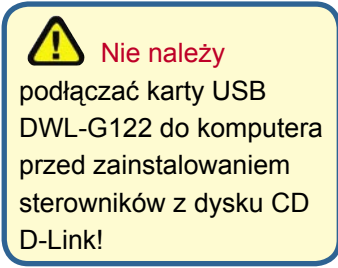

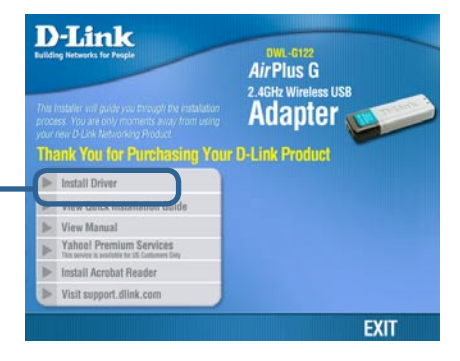

Jeżeli funkcja automatycznego uruchamiania dysku CD nie zadziała, wpisz "**D:\Drivers\Setup.exe**". Jeżeli zadziała, przejdź do następnego ekranu.

Litera "D" oznacza napęd CD-ROM. Napęd CD-ROM może być oznaczony inną literą.

|                      | InstallShield Wizard                                                                                                    |
|----------------------|----------------------------------------------------------------------------------------------------|
|                      | Welcome to the InstallShield Wizard for AirPlus<br>G Adapter                                                                                                    |
|                      | The InstallShieldR Wizard will install AirPlus G Wireless<br>Utility on your computer. To continue, click Next.                                                                                                    |
|                      |                                                                                                    |
| Kliknij Next (Dalej) | Cancel                                                                                                    |
|                      | DestallShield Wizard                                                                                                    |
|                      | Choose Destination Location<br>Select folder where Setup will install files.                                                                                                    |
|                      | Setup will install AirPlus G in the following folder.<br>To install to this folder, click Next. To install to a different folder, click Browse and select<br>another folder.                                                                                      |
| Kliknij Next (Dalej) | Destination Folder<br>C.VProgram Files/D-Link/AirPlus G\<br>InstallShield<br>Rack Next Cancel                                                                                                    |
|                      |                                                                                                    |
|                      | InstallShield Wizard                                                                                                    |
|                      | Please select a program folder.                                                                                                    |
|                      | Setup will add program icons to the Program Folder listed below. You may type a new folder<br>name, or select one from the existing folders list. Click Next to continue.<br>Program Folders:<br>Distink AirPhus G<br>Existing Folders:<br>Accessories<br>Startup |
| Kliknij Next (Dalej) | InstaliShield                                                                                                    |

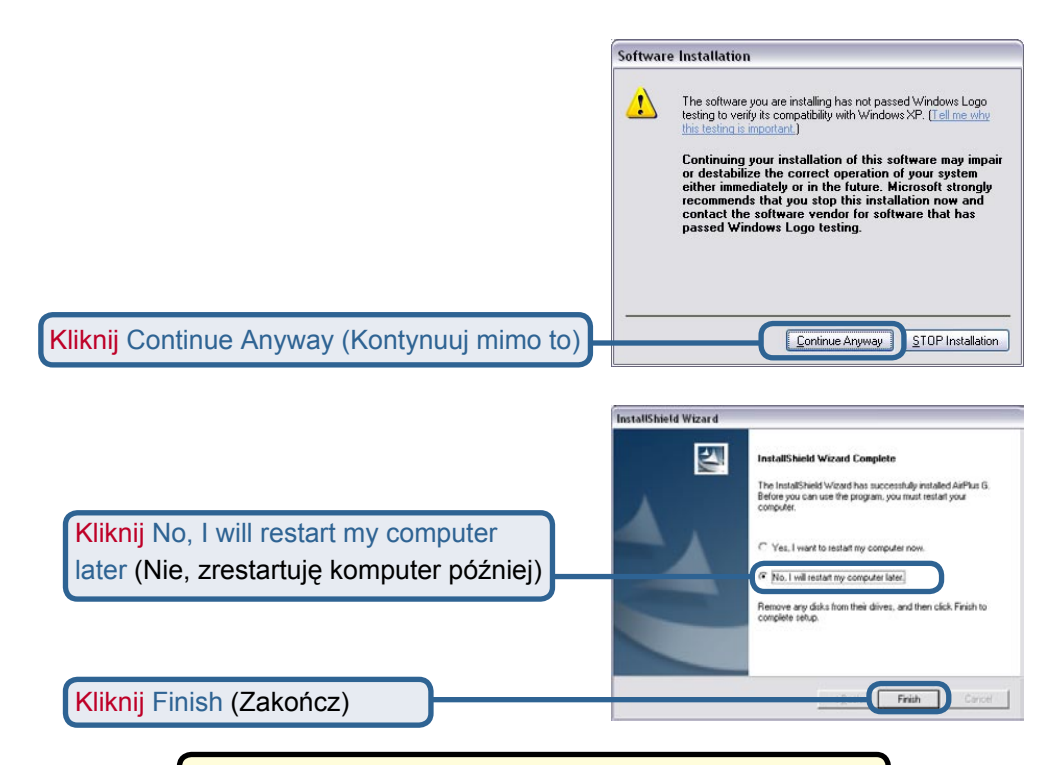

#### Wyłącz komputer

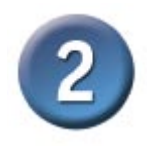

#### Instalowanie karty sieci bezprzewodowej DWL-G122 USB w komputerze przenośnym

A. Upewnij się, że komputer jest wyłączony.

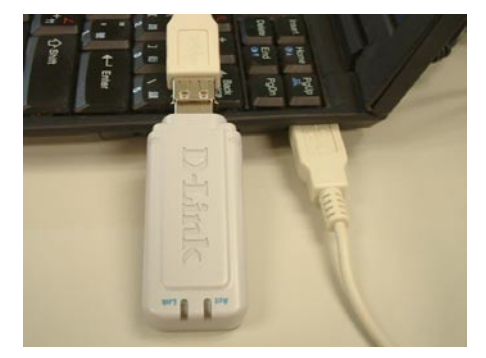

B. Do jednego końca karty USB podłącz dostarczony wraz z nią kabel USB, a drugi koniec włóż do portu USB w komputerze.

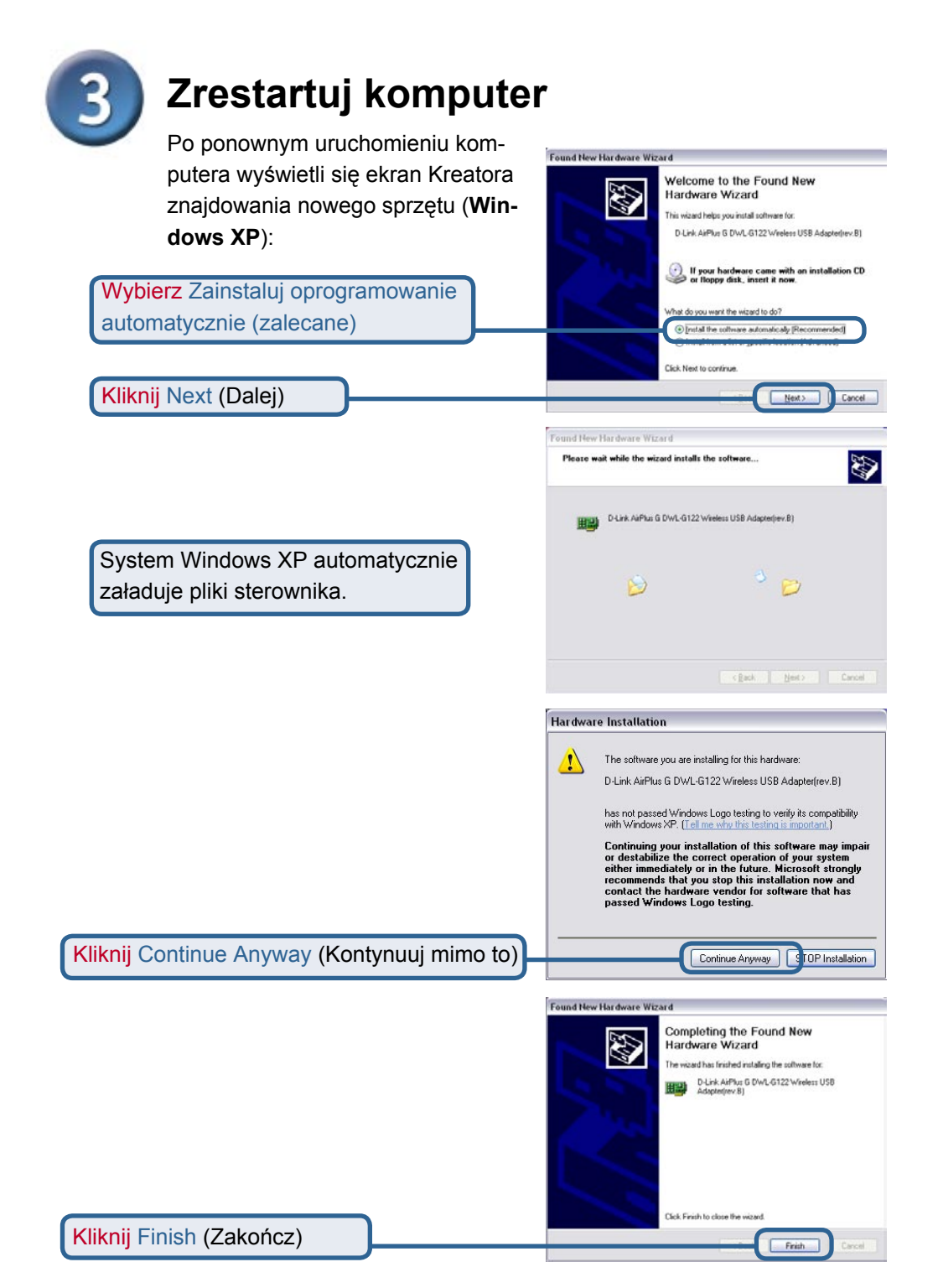

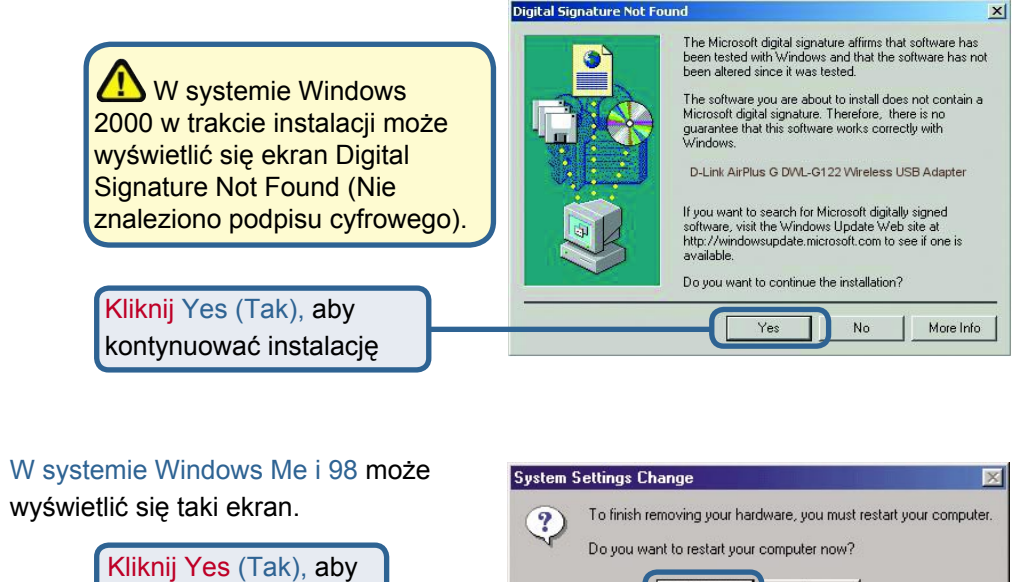

zakończyć instalację

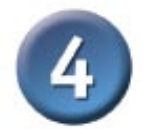

## Instalacja została zakończona!

Po wybraniu opcji kontynuacji w systemie Windows XP (lub zrestartowaniu komputera w innym systemie operacyjnym Windows) automatycznie uruchomi się program konfiguracyjny karty D-Link *Air*Plus G<sup>™</sup> DWL-G122, a w prawym dolnym rogu pulpitu (w zasobniku systemowym) pojawi się jego ikona. Jeśli ikona ta jest w kolorze ZIELONYM, oznacza to, że instalacja urządzenia DWL-G122 powiodła się, a komputer jest połączony z siecią bezprzewodową i gotowy do komunikacji!

Aby uruchomić program konfiguracyjny, kliknij podwójnie jego ikonę.

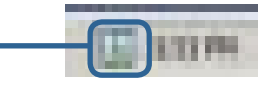

No

### Dodatek Używanie programu konfiguracyjnego

A. Status: Wyświetla adres MAC punktu dostępowego skojarzonego z urządzeniem DWL-G122. B. SSID: Identyfikator zestawu usług, czyli nazwa przypisana danej sieci bezprzewodowej. Ustawienie fabrycznie SSID to default (domyślne). C. Frequency (Częstotliwość): Wyświetla częstotliwość aktualnie wykorzystywaną przez kartę.

paskowy.

D. Wireless Mode (Tryb pracy bezprzewodowej): Ustawienie fabryczne to tryb Infrastructure. Do połączeń równorzędnych używany jest tryb Ad-Hoc.

E. Encryption (Szyfrowanie): Wyświetla aktualny status szyfrowania połączenia bezprzewodowego.

| Delink AirPlus G Wireless Utility                                                                                                    |
|----------------------------------------------------------------------------------------------------|
| A     Status     Associated BSSID=00:05:5D:A1:D1:FF       Link Info     B     SSID     default                                                                                                    |
|                                                                                                    |
| Configuration D Wireless Mode Infrastructure                                                                                                    |
| Advanced E Encryption Disabled G Connection Info Connected                                                                                                    |
| Site Survey G Tx Rate 54.0 Mbps   H Channel 6                                                                                                    |
| About   About Signal Quality   Signal Strength 97%   J Packet Count   Transmit >500   250 250   attille to the addlite                                                                                                    |
| F. Connection Info<br>(Informacje o<br>bołączeniu):<br>Wyświetla<br>nformacje o<br>bołączeniu lub<br>uwierzytelnieniu.<br>G. TxRate (Szybkość<br>transmisji danych):<br>Ustawienie domyślne<br>to Auto, co oznacza, że<br>ustawienia TxRate są<br>automatycznie określane<br>przez urządzenie<br>DWL-G122 w zależności<br>od odległości od punktu<br>dostępowego. |

J. Packet Count (Licznik pakietów): Wyświetla w postaci graficznej statystykę danych wysłanych i odebranych.

### Dodatek Używanie programu konfiguracyjnego (kontynuacja)

K. SSID: Identyfikator zestawu usług, czyli nazwa przypisana danej sieci bezprzewodowej. Ustawienie fabryczne SSID to default (domyślne). Tutaj należy wprowadzić SSID rutera bezprzewodowego lub punktu dostępowego.

L. Wireless Mode (Tryb pracy bezprzewodowej): Ustawienie fabryczne to tryb Infrastructure. Do połączeń równorzędnych używany jest tryb Ad-Hoc. M. Data Encryption (Szyfrowanie danych): Szyfrowanie danych jest domyślnie wyłączone. Przy włączonym szyfrowaniu, karta obsługuje protokół WEP.

| D-Link AirPlus G Wireless Utility |   |                 |                                       |  |
|-----------------------------------|---|-----------------|---------------------------------------|--|
| h Link Info                       | K | SSID            | default                               |  |
|                                   | L | Wireless Mode   | Infrastructure 🔹                      |  |
| Configuration                     | M | Data Encryption | Disabled 🔹                            |  |
|                                   | N | Authentication  | Open 💌                                |  |
| Advanced                          | 0 | Key Length      | 64 bits (40+24) - 10 Hexadecimal di 💌 |  |
| ▶ Site Survey                     | Р | IEEE802.1X      | Disabled 💌                            |  |
| ▶ About                           |   |                 | ****                                  |  |
|                                   |   | 0 3             |                                       |  |
|                                   |   | 0 4             | ******                                |  |
|                                   |   |                 | Authentication Config                 |  |
|                                   |   |                 | IP Settings                           |  |
|                                   |   |                 | Apply                                 |  |

N. Authentication (Uwierzytelnianie): Można określić tryb uwierzytelniania w sieci bezprzewodowej. Domyślne ustawienie to Open Authentication (Uwierzytelnianie otwarte). O. Key Length (Długość klucza): Przy włączonym szyfrowaniu można określić poziom szyfrowania oraz format klucza. Należy wybrać odpowiedni indeks klucza: 1-4 i wprowadzić cyfry ASCII lub heksadecymalne w odpowiednim polu.

P. IEEE 802.1x: Przy włączonym szyfrowaniu można określić poziom szyfrowania oraz format klucza. Należy wybrać odpowiedni indeks klucza: 1-4 i wprowadzić cyfry ASCII lub heksadecymalne w odpowiednim polu.

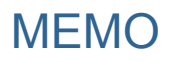

| <br> |
|------|
|      |
|      |
|      |
|      |
|      |
|      |
|      |
|      |
|      |
|      |
|      |
|      |
|      |
|      |
|      |
|      |
|      |
|      |
|      |
|      |
|      |
|      |
|      |
|      |
|      |
|      |
|      |
|      |
|      |
|      |
|      |
|      |
|      |
|      |
|      |
|      |
|      |
|      |
|      |
|      |
|      |
|      |
|      |
|      |
|      |
|      |
|      |
|      |
|      |
|      |
|      |
|      |
|      |
|      |
|      |
|      |
|      |
|      |
|      |
|      |
|      |
|      |

### Pomoc techniczna

Najnowsze wersje oprogramowania i dokumentacji użytkownika można znaleźć w serwisie internetowym firmy D-Link.

D-Link zapewnia bezpłatną pomoc techniczną klientom w Polsce w okresie gwarancyjnym produktu.

Klienci z Polski mogą się kontaktować z działem pomocy technicznej firmy D-Link za pośrednictwem Internetu lub telefonicznie.

Telefoniczna pomoc techniczna firmy D-Link: +49 (1805)-2787

Pomoc techniczna firmy D-Link świadczona przez Internet: URL: http://www.dlink.pl e-mail: pomoc\_techniczna@dlink.de

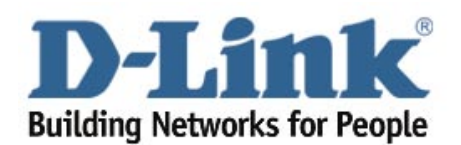